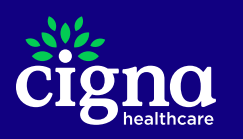

# You get cost estimates for other things. Why not health care?

### Compare health care costs on myCigna. Here's how.

Our cost estimator tool can help you manage your out-of-pocket health care costs – and save money. This step-by-step guide is designed to make it easier. Before getting started, be sure to register on **myCigna**.\*

### Step I: Log in to myCigna®.

From your desktop, click the "Log in now" button below and enter your **myCigna** username and password. This will take you directly to the "Find costs by Procedure" page.\*\*

#### Log In Now

### Step 2: Select your location and choose family member.

Check that your location is correct or click **Edit** to change the location. Then, from the drop-down menu, choose which covered family member the procedure is for.

#### Step 3: Choose the procedure needed.

In the search bar, enter the CPT (procedure) code, procedure name or description. You can enter terms such as *MRI*, *mammogram*, *chest X-ray*, etc. You can also search by **facility type**, such as laboratory, emergency room and more.

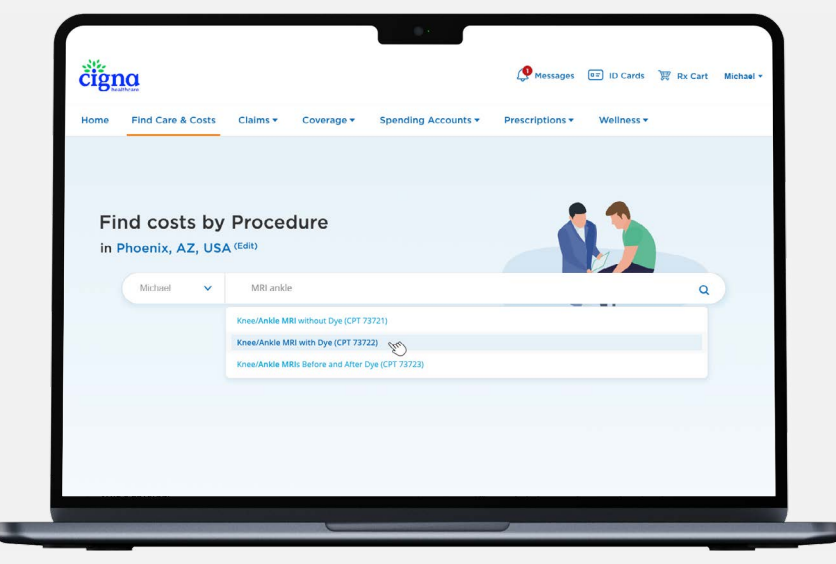

For illustrative purposes only.

### Step 4: Choose the type of care you're looking for.

Depending on the procedure, you'll be given a choice of **Doctors, Hospitals, Facilities** or **Top Specialties.** Click **Continue** under the type of care you're searching for.

Use the back button on your browser window to change your search option.

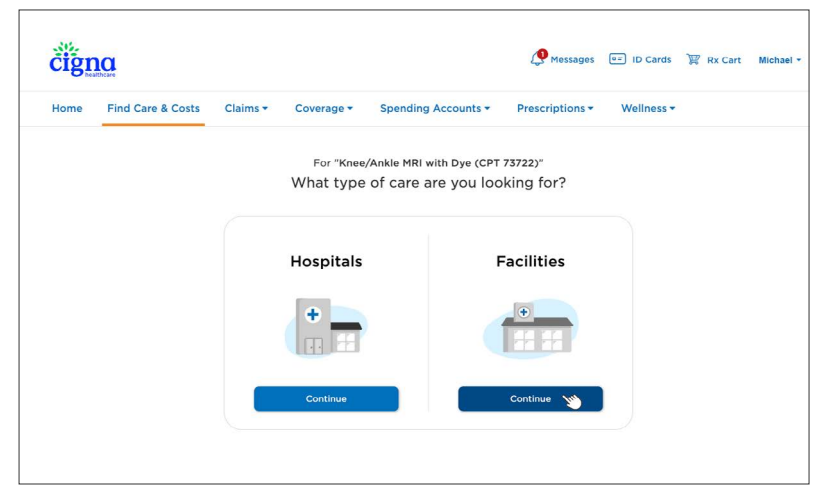

For illustrative purposes only.

## Step 5: View your list of providers and estimated costs.

In-network providers are listed first in your search, helping to ensure that you're getting quality care for less than out-of-network costs.

- Click **Sort** to change the listing based on your preferences.
- Click **Cost Details** to see a breakdown of costs according to your plan.\*\*\*

### Cost-saving tip: Call ahead.

Check with your provider to be sure you are using the correct CPT code in your search or to ask if there are any additional fees you may incur.

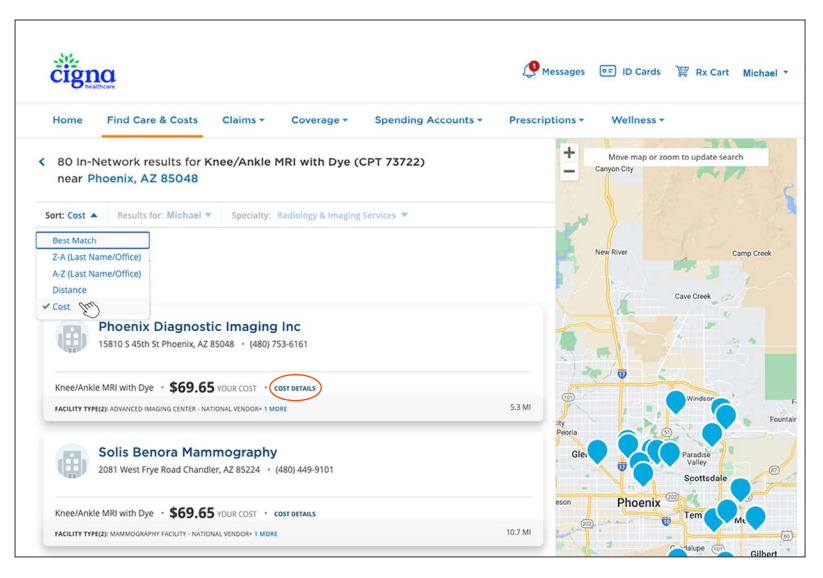

For illustrative purposes only. Your cost estimates will be based on your individual or family plan.

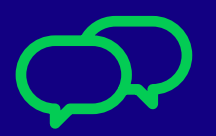

Still have questions? Click to chat on myCigna, or call the customer service number on your Cigna Healthcare<sup>ss</sup> ID card.

\* Customers under age 13 (and/or their parent/guardian) will not be able to register at myCigna.com<sup>®</sup>. App/online store terms and mobile phone carrier/data charges apply.

\*\* To navigate to the cost estimator tool, visit myCigna.com > Find Care & Costs. Scroll down to "Additional Resources" and click the Cost Estimator link.

\*\*\* Amounts shown are only an estimate. They are not a guarantee of payment.

All Cigna Healthcare products and services are provided exclusively by or through operating subsidiaries of The Cigna Group.

981054 04/24 © 2024 Cigna Healthcare. Some content provided under license.

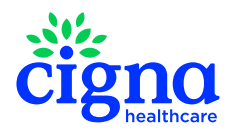